# Přihlašování závodníků na závody pomocí online systému

plavání, dálkové plavání

# Manuál

Tento manuál obsahuje postup přihlašování plavců na závody bazénového plavání, dálkového plavání a zimního plavání. K této možnosti přihlašování je nutné mít přihlašovací údaje, konkrétně **ID klubu, login a heslo**. Pokud tyto údaje nemáte, tak Vám je na požádání poskytne Jan Bažil, kterého můžete kontaktovat přes e-mailovou adresu jan.bazil@czechswimming.cz.

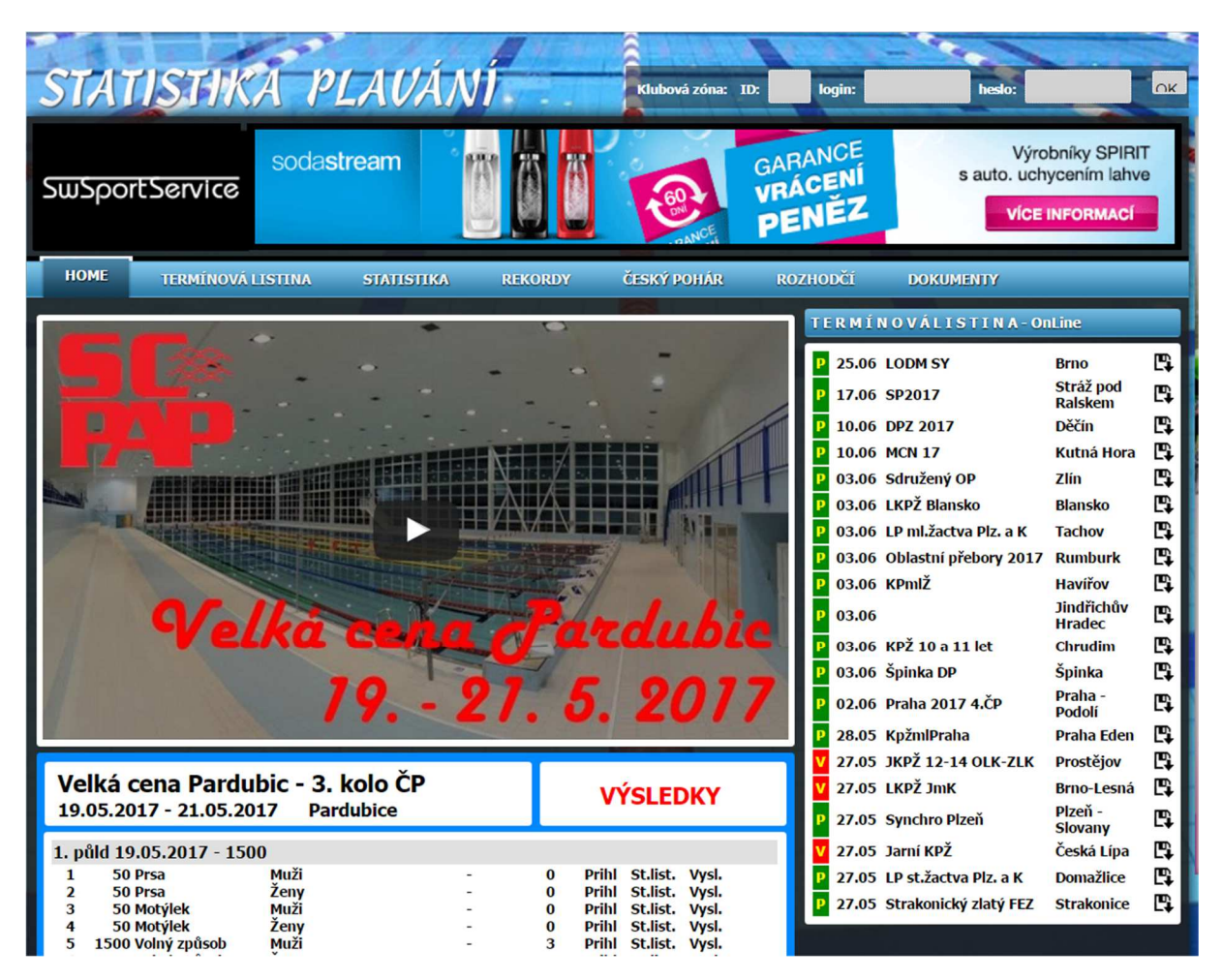

1. V prohlížeči otevřete webové stránky <u>www.statistikaplavani.cz</u>.

#### 2. Přihlášení do systému

- pomocí Vašich přihlašovacích údajů se přihlásíte do své klubové zóny
- údaje vyplňte v horní části webových stránek

| 2 |               |     | 100 | 100    |        |    |
|---|---------------|-----|-----|--------|--------|----|
| 3 | Klubová zóna: | ID: |     | login: | heslo: | OK |
|   |               |     |     | -      |        | -  |

#### 3. Přihlašování závodníků

a) Nejprve si v záložce "*Termínová listina*", která je přístupná na úvodní stránce, vyberte závod, na který chcete plavce přihlašovat.

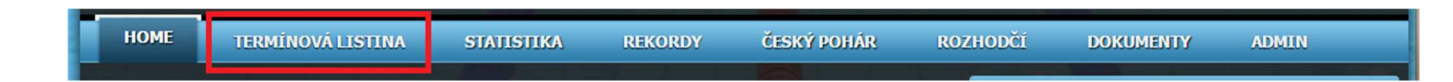

 b) V termínové listině klikněte na název závodů, na který budete plavce přihlašovat.

| ۷ | 26.05 | 27.05 | Jarní krajský přebor st. žactva - MSK                            | Karviná         | 25 | 17.05 | Rozp |      |       | Přij | STL |
|---|-------|-------|------------------------------------------------------------------|-----------------|----|-------|------|------|-------|------|-----|
| ۷ | 27.05 | 28.05 | Jarní KPŽ 12-14-ti letých OLK a ZLK                              | Prostějov       | 25 | 17.05 | Rozp | Info | Info2 | Přij | STL |
| ۷ | 27.05 | 28.05 | Letní krajský přebor st. žactva JmK                              | Brno-Lesná      | 25 | 18.05 | Rozp |      |       | Přij |     |
| Р | 27.05 |       | Synchro Plzeň                                                    | Plzeň - Slovany |    | 30.11 | Rozp |      |       |      |     |
| ۷ | 27.05 | 28.05 | Jarní KPŽ Libereckého kraje                                      | Česká Lípa      | 25 | 17.05 | Rozp |      |       | Přij |     |
|   | 27.05 | 28.05 | Oblastní přebor žactva 12let a st Východní Čechy                 | Trutnov         | 25 | 17.05 | Rozp | Info |       | Přij | STL |
|   | 27.05 | 28.05 | Jarní krajský přebor staršího žactva - Ústecký kraj              | Chomutov        | 25 | 21.05 | Rozp |      |       | Přij |     |
|   | 27.05 | 28.05 | Letní přebor Středočeského kraje žactva                          | Kladno          | 25 | 18.05 | Rozp |      |       | Přij |     |
| Ρ | 27.05 |       | Jarní přebor staršího žactva Plzeňského a<br>Karlovarského kraje | Domažlice       | 25 | 22.05 | Rozp |      |       |      |     |
| P | 27.05 | 28.05 | Strakonický zlatý FEZ                                            | Strakonice      | 50 | 17.05 | Rozp | Info | Info2 | Přij |     |
| Ρ | 27.05 | 28.05 | Memoriál MUDr. Jaroslava Fichtla (ČP v dálkovém<br>plavání)      | Plzeň - Bolevec |    | 25.05 | Rozp |      |       |      |     |
| P | 27.05 | 28.05 | KPŽ starší (2003-2005) Praha                                     | Praha - Radlice | 25 | 17.05 | Rozp |      |       |      |     |
|   | 27.05 | 28.05 | Letní přebor Středočeského kraje žactva                          | Kladno          | 25 | 18.05 | Rozp |      |       |      |     |
| P | 28.05 | 28.05 | Krajský přebor mladšího žactva                                   | Praha Eden      | 25 | 22.05 | Rozp |      |       |      |     |

c) po otevření závodu zvolte možnost "Přihlášky klubu".

| Di           | sciplíny  | Oddíly      | Rozhodčí        | Přihl     | áš <mark>ky k</mark> lubu |   | ÷     | ×        |       |  |
|--------------|-----------|-------------|-----------------|-----------|---------------------------|---|-------|----------|-------|--|
| PRO          | GRAM      |             |                 |           |                           |   |       |          |       |  |
|              |           |             |                 |           |                           |   |       |          |       |  |
| <b>1.</b> d  | en 27.05  | .2017 - 130 | 0               |           |                           |   |       |          |       |  |
| 1            | 5000 Vol  | ný způsob   | muži (2001 a    | a starší) | -                         | 0 | Prihl | St.list. | Vysl. |  |
| 2            | 5000 Vol  | ný způsob   | ženy (2001 a    | starší)   | -                         | 0 | Prihl | St.list. | Vysl. |  |
| 3            | 5000 Vol  | ný způsob   | kadeti (2002    | /03)      | -                         | 0 | Prihl | St.list. | Vysl. |  |
| 4            | 5000 Vol  | ný způsob   | kadetky (200    | 2/03)     | -                         | 0 | Prihl | St.list. | Vysl. |  |
| 5            | 5000 Vol  | ný způsob   | st. żaci (2004  | 1/05)     | -                         | 0 | Prihl | St.list. | Vysl. |  |
| 6            | 5000 Vol  | ny zpusob   | st. zacky (20   | 04/05)    | -                         | 0 | Print | St.list. | vysi. |  |
| 6            | 1000 Vol  | ny zpusob   | mi. zaci (200   | 6/07)     | -                         | 0 | Print | St.list. | Vysi. |  |
| 24           | 1000 000  |             | 1111. ZdCKy (20 | 00/07)    | -                         | 0 | PTIII | Sciisc   | vysi. |  |
| <b>2</b> . a | en 28.05  | 2017 - 093  | 0               |           |                           |   |       |          |       |  |
| 9            | 10000 Vol | ný způsob   | muži (2001 a    | a starší) | -                         | 0 | Prihl | St.list. | Vysl. |  |
| 10           | 10000 Vol | ný způsob   | ženy (2001 a    | starší)   | -                         | 0 | Prihl | St.list. | Vysl. |  |
| 11           | 10000 Vol | ný způsob   | kadeti (2002    | /03)      | -                         | 0 | Prihl | St.list. | Vysl. |  |
| 12           | 10000 Vol | ný způsob   | kadetky (200    | 2/03)     | -                         | 0 | Prihl | St.list. | Vysl. |  |
| 13           | 3000 Vol  | ny zpusob   | muzi (2001 a    | a starsi) | -                         | 0 | Print | St.list. | Vysi. |  |
| 14           | 3000 Vol  | ny způsob   | Zeny (2001 a    | (02)      | -                         | 0 | Print | Stillst  | Vysi. |  |
| 15           | 3000 Vol  | ný způsob   | kadetky (2002   | 2/03)     | -                         | 0 | Dribl | St.list. | Vysi. |  |
| 17           | 3000 Vol  | ný způsob   | st žáci (2004   | 1/05)     | -                         | 0 | Drihl | St list  | Vysi  |  |
| 18           | 3000 Vol  | ný způsob   | st žačky (200   | 04/05)    | -                         | ő | Drihl | St.list. | Vysl  |  |
| 19           | 3000 Vol  | ný způsob   | ml. žáci (200   | 6/07)     | -                         | õ | Prihl | St.list. | Vysl. |  |
| 20           | 3000 Vol  | ný způsob   | ml. žačky (20   | 06/07)    | -                         | õ | Prihl | St.list. | Vysl. |  |
|              |           | /           |                 |           |                           |   |       |          |       |  |
|              |           |             |                 |           |                           |   |       |          |       |  |
|              |           |             |                 |           |                           |   |       |          |       |  |

d) Následně se Vám objeví možnost "Přidat závodníka", kde v rozbalovacím menu vyberete závodníka, kterého chcete přihlásit a potvrdíte kliknutím na tlačítko "Přidat". Také zde vidíte již přihlášené závodníky.

| PRIDAT ZAVODNIKA                                                                                                    |                                                                                                    |                                                                              |  |  |  |  |
|----------------------------------------------------------------------------------------------------|----------------------------------------------------------------------------------------------------|------------------------------------------------------------------------------|--|--|--|--|
| PROCHÁZKA Martin 1994 🔹                                                                                                    |                                                                                                    |                                                                              |  |  |  |  |
| Přidat                                                                                                    |                                                                                                    |                                                                              |  |  |  |  |
| PŘIHLÁŠENÍ                                                                                                    |                                                                                                    |                                                                              |  |  |  |  |
| BERKOVÁ<br>FRIDRICH<br>HAUEROVÁ<br>PROCHÁZKOVÁ<br>SOUKUPOVÁ<br>ŠEBESTA<br>ŠEBESTOVÁ<br>ŠTAFURIK<br>TIKOVSKÝ<br>ULIPOVÁ<br>VELEBNÝ | Kateřina<br>Martin<br>Petra<br>Jana<br>Pavlína<br>David<br>Lucie<br>Filip<br>Daniel<br>Michaela<br>Jáchym | 1999<br>1973<br>1999<br>2000<br>1999<br>2001<br>2002<br>2001<br>1997<br>2001 |  |  |  |  |

e) Následuje tabulka, ve které vyberete disciplíny, které chcete závodníkovi přihlásit. Pole *čas, místo a datum* není nutné vyplňovat!

| PŘIDAT STARTY            |   |  |  |  |  |  |
|--------------------------|---|--|--|--|--|--|
| BALÍKOVÁ Eliška 199      | 4 |  |  |  |  |  |
| 2. 5000 Volný způsob ž 🔻 |   |  |  |  |  |  |
| čas: 00 : 00 . 00        |   |  |  |  |  |  |
| místo: místo             |   |  |  |  |  |  |
| datum: 2012-05-29        |   |  |  |  |  |  |
| Přidat                   |   |  |  |  |  |  |

#### **UPOZORNĚNÍ!**

• Pokud závodník nemá platnou lékařskou prohlídku, na závody ho nelze přihlásit.

Závodníka nelze přihlásit nemá platnou zdravotní prohlídku evid. v registraci ČSPS

f) Po přihlášení požadovaných disciplín se vrátíte zpět šipkou, která je umístěna vedle nazvu "PŘIDAT STARTY".

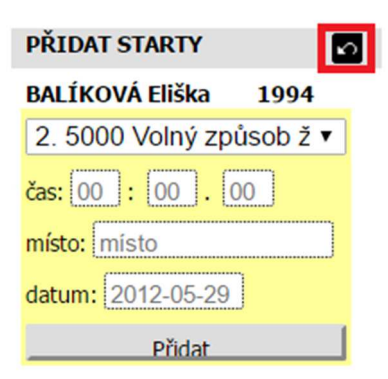

 Následně můžete pokračovat v přihlašování dalších závodníků výběrem jména.

### 4. Omylem přihlášené starty?

 V případě omylem přihlášených startů je lze vymazat pomocí kliknutí na křížek, který je vedle přihlášené tratě.

| PŘIDAT STARTY     |                        |              |  |  |  |  |
|-------------------|------------------------|--------------|--|--|--|--|
| BALÍKO            | VÁ Eliška              | 1994         |  |  |  |  |
| 2.500             | 0 Volný zp             | ůsob ž ▼     |  |  |  |  |
| čas: 00 : 00 . 00 |                        |              |  |  |  |  |
| místo:            |                        |              |  |  |  |  |
| misto             |                        |              |  |  |  |  |
| datum:            | 2012-05-29             | )            |  |  |  |  |
| Přidat            |                        |              |  |  |  |  |
| PŘIHLÁŠENÉ STARTY |                        |              |  |  |  |  |
| 2 5000<br>8 1000  | K 99:99.9<br>K 99:99.9 | 99 🖂<br>99 🗵 |  |  |  |  |

## 5. Odhlášení ze systému

• Celý proces přihlašování na závody zakončete odhlášení z webových stránek.

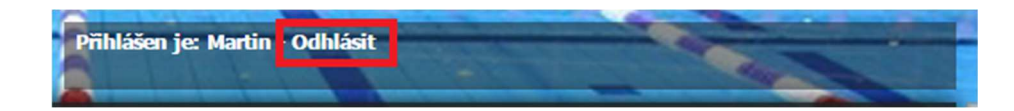